# Hinweise zur Bedienung des Forums

## **Aufruf des Forums**

Das Forum rufst du auf unter <u>https://meditative-fotografie.de/forum/</u>

## Anmelden oder registrieren

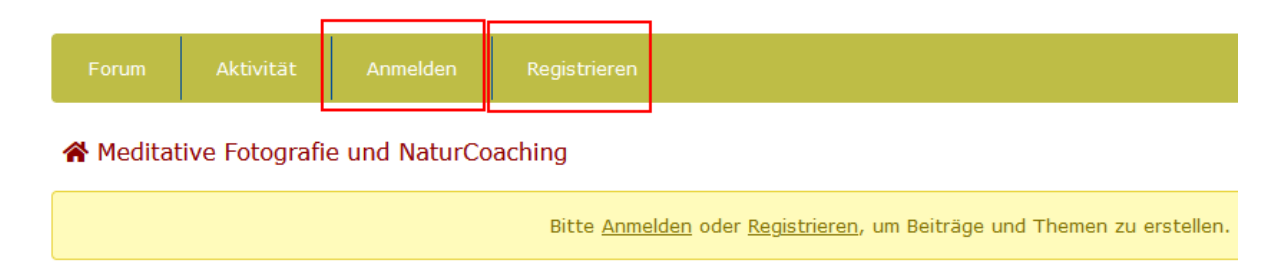

## Anmelden

Wenn du bereits registriert bist, klicke auf "Anmelden" und gib deinen Benutzernamen / E-Mailadresse und das Passwort ein.

Nach dem Login hat sich die Navigationsleiste geändert. Hier die einzelnen Buttons:

| Forum | Profil | Mitglieder | Abonnements | Aktivität | Abmelden |
|-------|--------|------------|-------------|-----------|----------|
|-------|--------|------------|-------------|-----------|----------|

#### Forum

Die Forumsbeiträge ansehen, erstellen oder die eigenen bearbeiten.

#### Profil

Hier kannst du dein Profilbild hochladen (1:1 – Quadrat) und deine Daten eingeben. Unten auf dieser Seite findest du "Profil bearbeiten".

#### Profil: Georg Schraml

|                      | Georg Schraml<br>Benutzer                   |
|----------------------|---------------------------------------------|
| Profil Beitr         | agsübersicht                                |
| Vorname:             | Georg                                       |
| Zuletzt gesehen:     | Zurzeit Online                              |
| Mitglied seit:       | 3. Februar 2023                             |
| I Mitgliedsaktivität |                                             |
| Q 0                  |                                             |
| Gestartete Themen    | Erstellte Antworten Erhaltene "Gefällt mir" |
| 🖋 Profil bearbeiten  |                                             |

## rechts oben: Eigenes Bild einfügen

| Avatar |                                     |
|--------|-------------------------------------|
|        | Durchsuchen Keine Datei ausgewählt. |
| 1443   | Aus Medien wählen Entfernen         |
|        | ● g  ○ pg  ○ r  ○ x                 |
|        | Drofil aktualisieren                |
|        | Profil actualisieren                |

links: Name > Öffentlicher Name | Wäre schön, wenn du hier deinen Vor- und Zunamen auswählen würdest.

| Öffentlicher Name | Georg Schraml | ~ |
|-------------------|---------------|---|
|                   |               |   |

am Schluss Profil aktualisieren!

Mitglieder

Liste der registrierten Forumsmitglieder

#### **Abonnements**

Einstellen, wenn ob über neue Beiträge oder Themen informiert werden möchtest. Ein Thema kannst du jeweils unten bei jedem Thema oder Beitrag abonnieren:

|   | Q           | Stark wie ein Felsen<br>Von Georg Schraml<br>0 Antworten · 13 Aufrufe            |
|---|-------------|----------------------------------------------------------------------------------|
|   | Q           | Vor lauter Lauschen und Staunen<br>Von Georg Schraml<br>0 Antworten · 11 Aufrufe |
| l | ☑ Dieses Fo | orum <b>abonnieren</b> . 🔊 RSS-Feed                                              |

#### Aktivität

Zeigt dir die neuen Beiträge der letzten 14 Tage an.

#### Abmelden

Nach dem Erstellen eines Beitrags hier wieder abmelden!

## Registrieren

Wenn du eigene Beiträge erstellen möchtest, ist das nur möglich, wenn du dich vorher registriert hast.

| Für diese Website registrieren                                |
|---------------------------------------------------------------|
| Benutzername                                                  |
| Du erhältst eine Bestätigung der Registrierung<br>per E-Mail. |
| Registrieren                                                  |

Nach dem Registrieren erhältst du eine E-Mail mit einem Bestätigungslink und dem Zugang zu deiner Profilseite. Die E-Mail hat folgenden Betreff:

| Betreff                                                                              |
|--------------------------------------------------------------------------------------|
| [Georg Schraml - Meditative Fotografie   Naturcoaching   Spiritualität] Anmeldedaten |

# Wie du dich zurecht findest – Die Navigationsleiste

| Forum                                                                              | Profil | Mitglieder | Abonnements | Aktivität | Abmelden |  |
|------------------------------------------------------------------------------------|--------|------------|-------------|-----------|----------|--|
| ☆ Meditative Fotografie, Natur, Spiritualität > SINN-Bilder > Stark wie ein Felsen |        |            |             |           |          |  |
|                                                                                    | -      |            |             |           |          |  |

| <b>#1</b> · 1. Februar 2023, 8:42                                                    |
|--------------------------------------------------------------------------------------|
| Es ist unglaublich, wie ein Baum selbst auf Felsen in die Höhe wachsen kann. Gegen a |
| sehr kann ich lernen von diesem Baum!                                                |
| Hochgeladene Dateien:                                                                |
|                                                                                      |
|                                                                                      |
|                                                                                      |

## **Neues Thema erstellen**

Gehe in den jeweiligen Bereich (z.B. SINN-Bilder) und klicke rechts auf "Neues Thema".

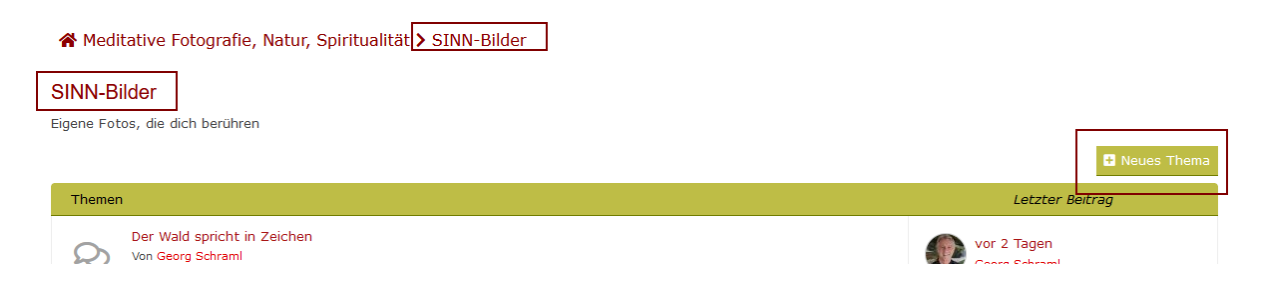

Gib Überschrift und Text ein, wenn du möchtest kannst du unter Datei-Upload ein oder mehrere Bilder hochladen. Unterhalb von "Durchsuchen" findest du die erlaubten Dateitypen.

#### SINN-Bilder

| Eigene Fotos, die dich berühren                      |
|------------------------------------------------------|
| Neues Thema                                          |
| Betreff:                                             |
| $\begin{array}{cccccccccccccccccccccccccccccccccccc$ |
|                                                      |
|                                                      |
|                                                      |
|                                                      |
|                                                      |
|                                                      |
|                                                      |
| Datei-Upload:                                        |
| Durchsuchen Keine Datei ausgewählt.                  |
| Weitere Datei hinzufügen                             |
|                                                      |

## Verlinkung einfügen

Im Editor kannst du einen Link direkt in den Text einfügen. Für Bilder benutze bitte den Datei-Upload.

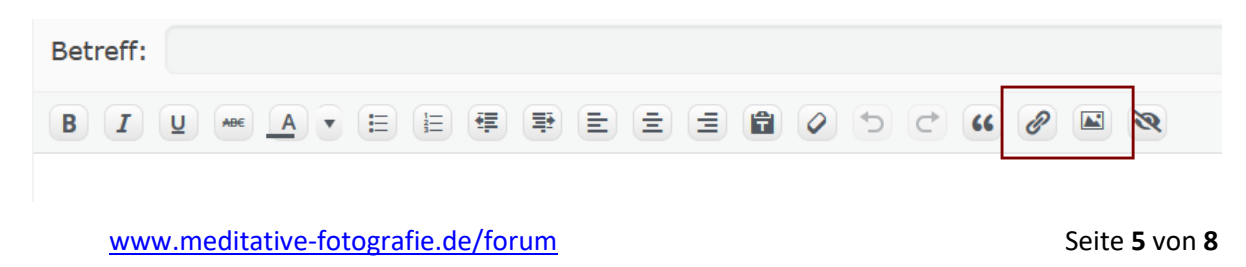

#### Link einfügen

Du kannst auf jede beliebige Seite einen Link setzen:

- Text markieren
- Linkzeichen anklicken
- Internetadresse eingeben
- Übernehmen

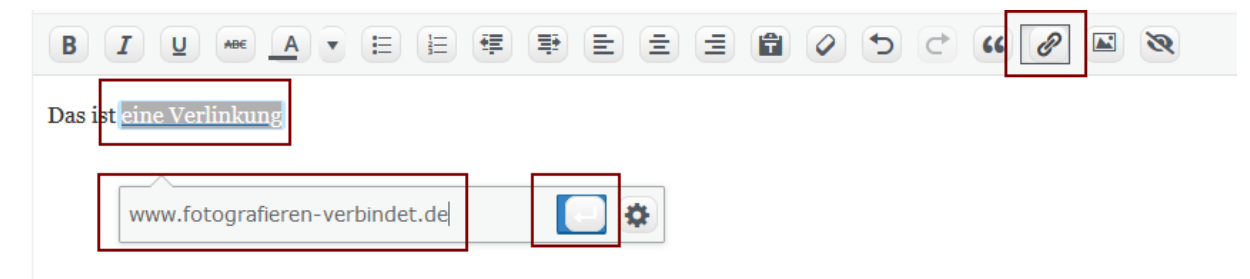

Wichtig: Link in neuem Fenster öffnen!

• Nach dem Übernehmen erscheint neben der Internetadresse ein Stift, diesen anklicken

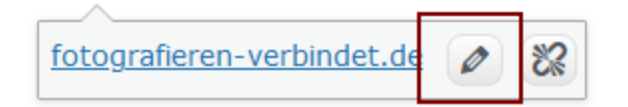

• Danach das Zahnrad anklicken:

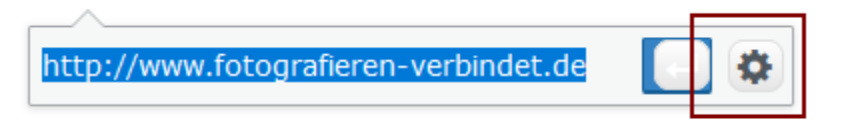

• "Link in einem neuem Tab öffnen" anklicken und Aktualisieren:

| Link einfügen/ändern                                               | ×                 |
|--------------------------------------------------------------------|-------------------|
| Gib die Ziel-URL ein                                               |                   |
| URL http://www.fotografie                                          | eren-verbindet.de |
| Link-Text eine Verlinkung                                          |                   |
| Link in einem neue                                                 | en Tab öffnen     |
| Oder verlinke auf bestehende Inhalte                               |                   |
| Suchen                                                             |                   |
| Es wurde kein Suchbegriff angegebe<br>aktuellen Inhalte angezeigt. | n. Es werden die  |
| Die Leichtigkeit zu Besuch                                         | 21.02.2023        |
| Scanner oder Taucher? – Klarheit im<br>NaturCoaching               | 02.02.2023        |
| Forum                                                              | SEITE             |
| Meditative Fotografie                                              | SEITE             |
| NaturCoaching – Interesse?                                         | SEITE             |
| Abbrechen                                                          | Aktualisieren     |

## Beitrag veröffentlichen

Unten auf "Absenden" klicken:

| Datei-Upload:                                                                                                    |          |  |
|----------------------------------------------------------------------------------------------------|----------|--|
| Durchsuchen Keine Datei ausgewählt.                                                                                  |          |  |
| Weitere Datei hinzufügen<br>Maximale Dateien: 5 · Maximale Dateigröße: 5 MB · Erlaubte Dateitypen: jpg,jpeg,gif,png, | bmp,pdf  |  |
| O Dieses Thema <b>abonnieren</b> .                                                                                   |          |  |
| E Umfrage hinzufügen                                                                                                 |          |  |
| Abbrechen                                                                                                    | Absenden |  |

## **Eigenen Beitrag bearbeiten**

Wenn du eingeloggt bist, kannst du deine eigenen Beiträge jederzeit bearbeiten.

## **Beitrag kommentieren**

Rechts unter jedem Beitrag findest du den Button "Antworten". Damit kannst du deinen Kommentar zum Beitrag schreiben.

Falls du noch Fragen hast, schreibe diese bitte ins Forum!

Ich freue mich, wenn du dich am Forum beteiligst!

Herzlich! Dein Georg Schraml